### Introduction to Stata – Session 3<sup>1</sup>

#### Tarjei Havnes

<sup>1</sup>ESOP and Department of Economics University of Oslo

> <sup>2</sup>Research department Statistics Norway

#### ECON 3150/4150, UiO, 2012

- In your folder statacourse: auto.dta, country1.dta and country2.dta
  - http://www.uio.no/studier/emner/sv/oekonomi/ECON4150/v12/
- Go to kiosk.uio.no (Internet Explorer!) and log on using your UIO user name
- Over the second second seco
- Open StatalC 11

2 / 29

## Outline

Data handling and manipulation

- Collapse
- Logging your results
- Reshaping your data set
- Appending
- Merging
- Reading data in other formats

#### Orawing graphs

- Basic graphs
- Customizing your graph
- Overlaying graphs
- Saving your graph

## Collapse

It is easy to convert the dataset in memory into a dataset of summary statistics

- calculate input for tables or graphs
- create dataset at higher level of aggregation (e.g. from individual to municipality level dataset)

The syntax is

 collapse [(stat)] [targetvar=]varname ... [if], by(varlist) where stat defaults to mean, but can be count, sum, p34, var, min, max ...

### Tables of summary statistics

```
u auto
(1978 Automobile Data)
. preserve
 collapse price (p50) medprice = price, by(foreign)
. l. noobs
    foreign price medprice
   Domestic 6,072.4 4,782.5 |
Foreign 6,384.7 5,759 |
                         ----
restore
. tab foreign, s(price)
                      Summary of Price
  Car type |
                  Mean Std. Dev.
                                          Freq.
  Domestic | 6,072,423 3,067,472
                                          5252
   Foreign | 6,384.682 2,562.21
                                           2222
     Total | 6.165.257 2.929.695
                                           7474
. table foreign, c(m price p50 price)
Car type | mean(price) med(price)
Domestic 6,072.4 4.782.5
 Foreign | 6,384.7 5,759
```

- 31

< ロ > < 同 > < 回 > < 回 > < □ > < □ >

# Saving your results (logging)

You can save your results to file using -log-

log using anauto

Stata will throw an error when

- the log file exists solution: log using anauto, replace
- the log file is already open solution: close log
- When there is no open log final solution: capture close log

Plain text log file:

• log using anauto, replace text Advice: Always use the same name as the do file

```
A typical do file (anreg.do)
```

```
capture log close
log using anreg, replace
set more off
// do stuff here
log close
// always leave one empty line at the end
```

イロト イポト イヨト イヨト

3

7 / 29

## Reshape

id

1

2

3

sex

0

1

0

| (long form) |      |     |      |  |
|-------------|------|-----|------|--|
| id          | year | sex | inc  |  |
| 1           | 80   | 0   | 5000 |  |
| 1           | 81   | 0   | 5500 |  |
| 1           | 82   | 0   | 6000 |  |
| 2           | 80   | 1   | 2000 |  |
| 2           | 81   | 1   | 2200 |  |
| 2           | 82   | 1   | 3300 |  |
| 3           | 80   | 0   | 3000 |  |
| 3           | 81   | 0   | 2000 |  |
| 3           | 82   | 0   | 1000 |  |
|             |      |     |      |  |

<u>ر</u> ۱

71

#### (wide form)

inc81

5500

2200

2000

inc82

6000

3300

1000

inc80

5000

2000

3000

You can move from wide to long

• reshape long inc, i(id sex) j(year) or from long to wide

```
• reshape wide inc, i(id sex) j(year)
(try it with country2.dta)
```

Tarjei Havnes (University of Oslo)

- < ∃ →

3

Combining datasets vertically (append)

- use a .
- append using b .

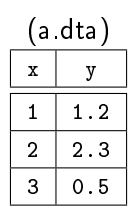

| (b.dta) |      |  |
|---------|------|--|
| x       | z    |  |
| 6       | 0.03 |  |
| 12      | 0.01 |  |

| (b appended to a) |     |      |  |  |
|-------------------|-----|------|--|--|
| x                 | у   | z    |  |  |
| 1                 | 1.2 | •    |  |  |
| 2                 | 2.3 | •    |  |  |
| 3                 | 0.5 | •    |  |  |
| 6                 |     | 0.03 |  |  |
| 12                |     | 0.01 |  |  |

ECON 3150/4150 9 / 29

э

・ 何 ト ・ ヨ ト ・ ヨ ト

Combining datasets horizontally (merge)

- . use c
- . sort id
- . merge id using d

| (c dta) |     | (  | (etb b) |     | (a mergea to c) |    |     |            |          |
|---------|-----|----|---------|-----|-----------------|----|-----|------------|----------|
| (0.     |     |    |         |     |                 | id | у   | x          | _merge   |
| id      | У   | id | L       | х   |                 | 4  | 1 0 | <u>а</u> г | <u> </u> |
| 1       | 1 2 | 1  |         | 35  |                 | 1  | 1.2 | 3.5        | 3        |
| -       |     |    | _       | 0.0 |                 | 2  | 2.3 | 1.0        | 3        |
| 2       | 2.3 | 2  |         | 1.0 |                 | વ  | 0.5 |            | 1        |
| 3       | 0.5 | 6  |         | 0.1 |                 |    | 0.0 | •          | 1        |
|         |     |    |         |     |                 | 6  |     | 0.1        | 2        |

\_merge==1 observation in master only
\_merge==2 observation in using only
\_merge==3 observation in both master and using
Merge requires both datasets to be sorted on the merge vars

6.1

. L. A.

١

## Reading non Stata data

Data does not always come in Stata format

Stata can

- use (and save) datasets in FDA (SAS XPORT) format fdause (fdasave)
- read ASCII data
  - spreadsheet type data files with separators (commas, tabs,...) insheet
  - text files where data is in fixed colums infix

Note that Stata can also import data files directly from online sources, without having to first download them.

#### Documenting - Notes

You can attach notes to the dataset and/or variables

```
. notes _dta : Recovered from Stata distribution
notes
_dta:
 1. from Consumer Reports with permission
 2. Recovered from Stata distribution
. notes rep78 : Mari, why are there missing values?! (Tarjei)
. notes
dta:
 1. from Consumer Reports with permission
 2. Recovered from Stata distribution
rep78:
 1. Mari, why are there missing values?! (Tarjei)
. notes drop rep78 in 1
  (1 note dropped)
```

イロト イポト イヨト イヨト 二日

## Drawing graphs

- Basic graphs
- Oustomizing your graph
- Overlaying graphs
- Saving your graph

3. 3

æ

## Basic graphs

The most common graphs are

- scatter plots
- line plots
- histograms

글 > : < 글 >

< 17 ▶

## Twoway graphs

Most graphs are twoway graphs

```
twoway plottype varlist [if] [in] [, twoway_options]
there are many plottypes (-help twoway-):
```

| plottype  | Description                  |
|-----------|------------------------------|
| scatter   | scatterplot                  |
| line      | line plot                    |
| connected | connected-line plot          |
| bar       | bar plot                     |
| rarea     | range plot with area shading |

### Scatter plots

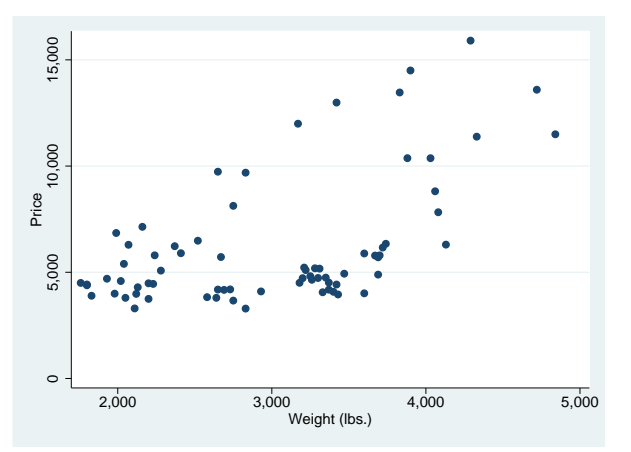

twoway scatter price weight

#### Scatter plots

- . g price1 = price if foreign==1
- . g price0 = price if foreign==0
- . twoway scatter price? weight

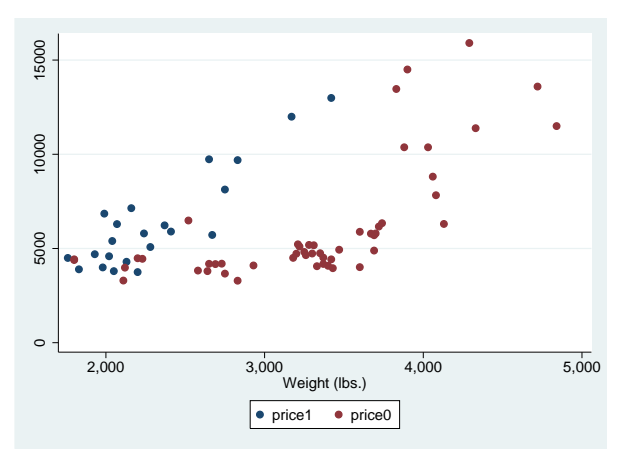

### Line plots

```
reg price weight
predict pprice
twoway line pprice weight
```

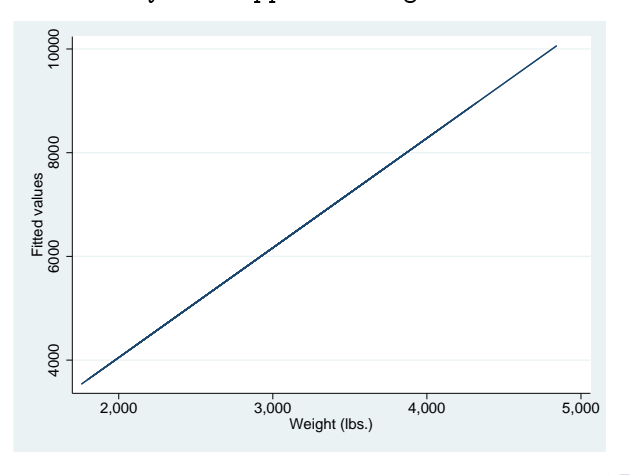

ECON 3150/4150

## Combining plots

twoway (scatter price weight) || (line pprice weight)

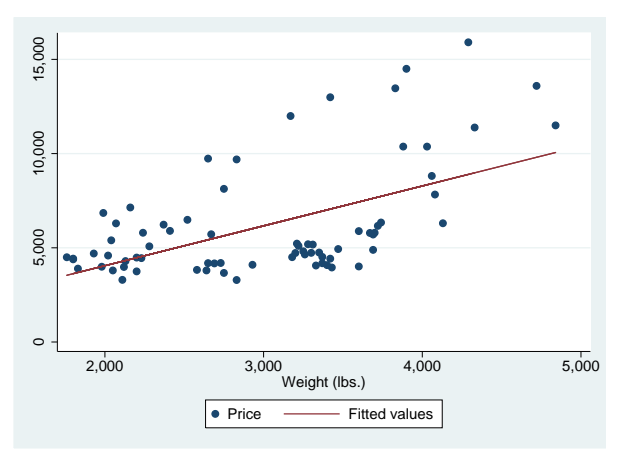

A

## Combining plots

twoway (scatter price? weight) || (line pprice? weight)

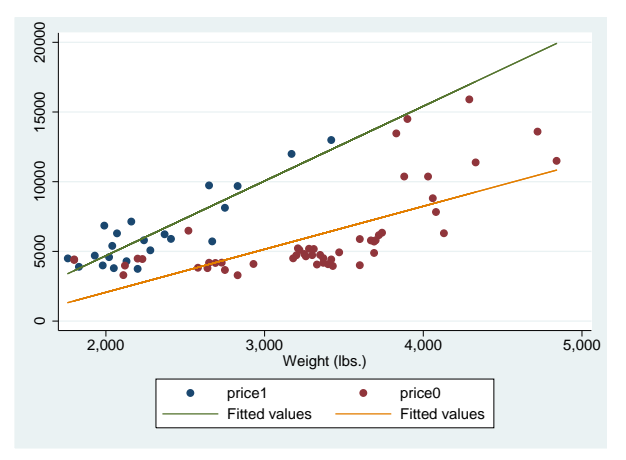

Tarjei Havnes (University of Oslo)

Introduction to Stata - Session 3

ECON 3150/4150

三 🕨

## Histograms

hist price

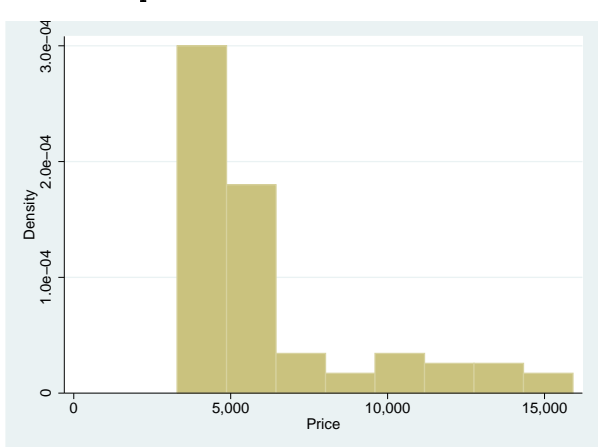

tweak the nr of bins with option -bin()-, or the width of the bins with -width()-

Tarjei Havnes (University of Oslo)

Introduction to Stata – Session 3

ECON 3150/4150

< 🗗 🕨

< 3 >

21 / 29

## Kernel density

kdensity price

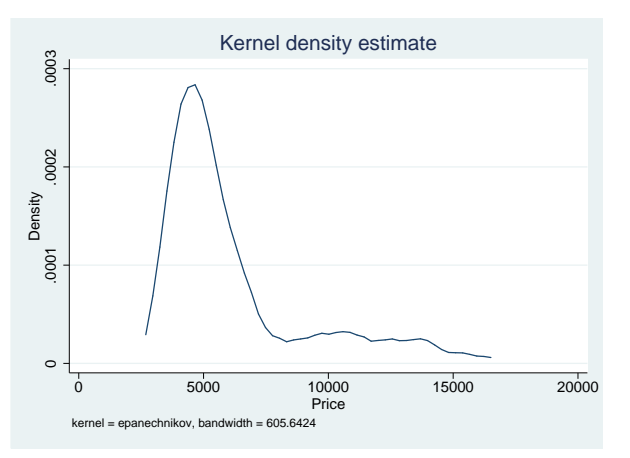

Introduction to Stata – Session 3

## Customizing your graph

There are three ways of customizing the look of your graphs

- schemes
- Options
- graph editor

Schemes define an overall look of a graphs, to see what schemes are available

```
graph query, schemes
```

```
l use -s1mono- as point of departure
```

```
scatter price weight, scheme(s1mono)
```

or

```
set scheme s1mono, perm
```

## Customizing your graph

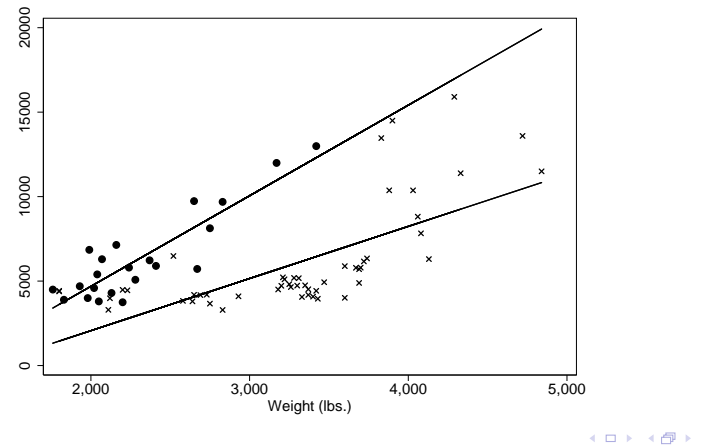

Tarjei Havnes (University of Oslo)

Introduction to Stata - Session 3

ECON 3150/4150

## Using the graph editor

The simplest way to fix how your graph appears is to use the graph editor.

- draw a (simple) version of your graph, including all the plots you want
- Open the graph editor and play around till you figure out how you want it to appear
- repeat 1, and then record the steps you want from 2 using Tools/Recorder/Begin
- stop recording, and save to a file, e.g. myfigtype1.grec

Your next graph can then use the same layout by invoking the option play(myfigtype1.grec)

25 / 29

## A note about graph size

Try the following and compare the graphs and the size of the graphs on disk

```
use auto
scatter price weight
gr export pricescatter1.eps
```

```
use largeauto
scatter price weight
gr export pricescatter2.eps
```

```
dir pricescatter*
```

How can you avoid drawing the same point over and over again?

## Using collapse to make plot data

You might want to -collapse- your data to

- plot aggregate statistics
- reduce the size of your graph

this may arise if you have micro data (repeated cross-sections, or a panel), and you want to show a trend over time

use -collapse- to calculate means and then plot

```
preserve
collapse yvars, by(xvar)
twoway line yvars xvar
restore
```

27 / 29

# Saving your graph

You can save your graph to disk using

graph export filename

The extension determines the format, e.g.

graph export hist.eps

if the file exists, use option -replace-

Note: Vector based formats (ps, eps, pdf (MAC, Win in Stata 12), wmf/emf (Win)) give the best quality output. Otherwise use .png

## What you have learned...

We have only touched the tip of the iceberg, but you should now know how to

- make basic plots
- overlay twoway plots
- use schemes and basic options
- save your plot
- pay attention to the size of your plots

Don't forget to use the menus!